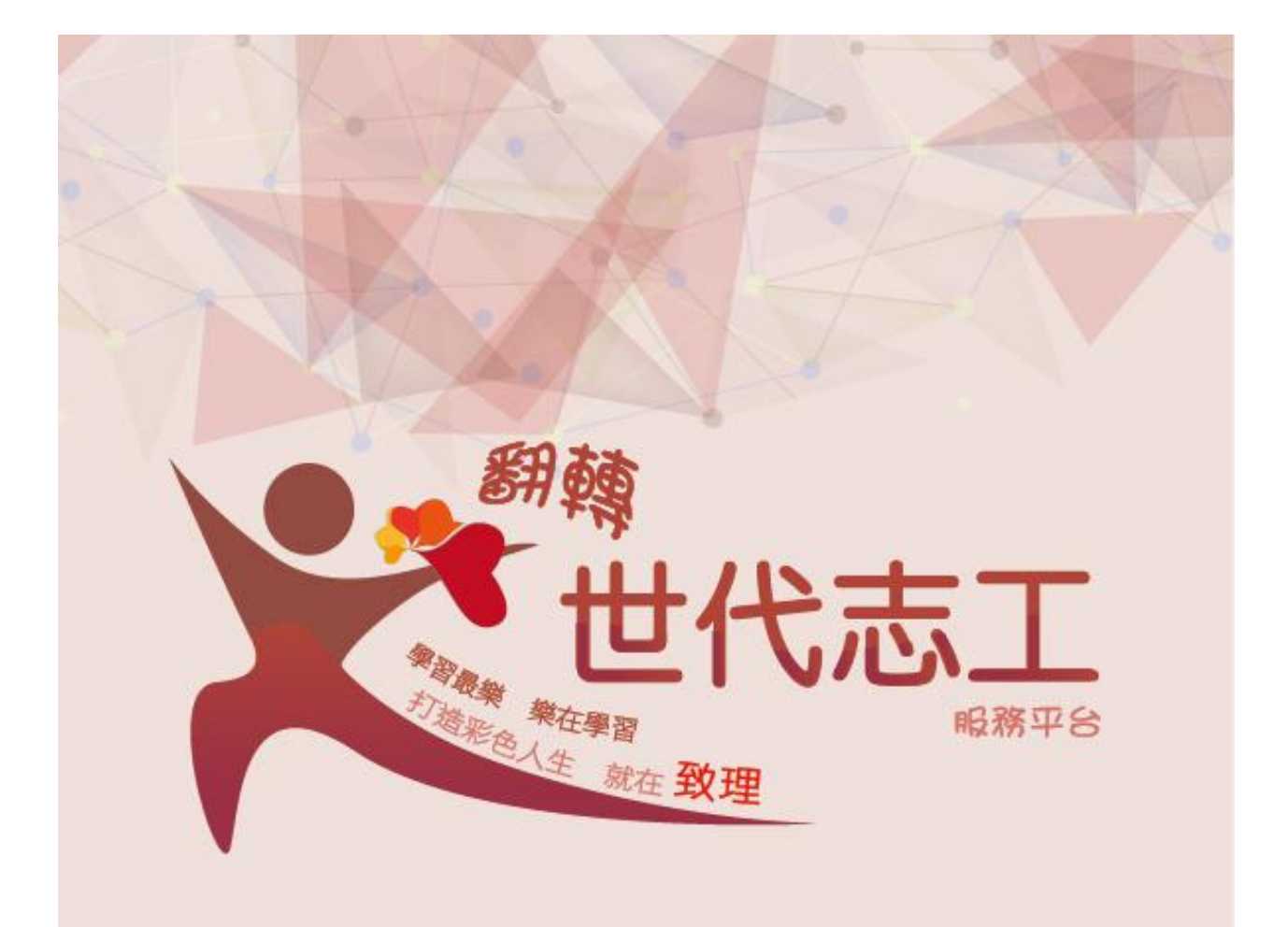

# 翻轉世代志工 超級合作機構操作手冊

步驟一:

- 進入學校首頁(致理科技大學: http://portal.chihlee.edu.tw/bin/home.php)
- 拉致首頁下方有個「校內熱門連結」 (中間黃色區塊)

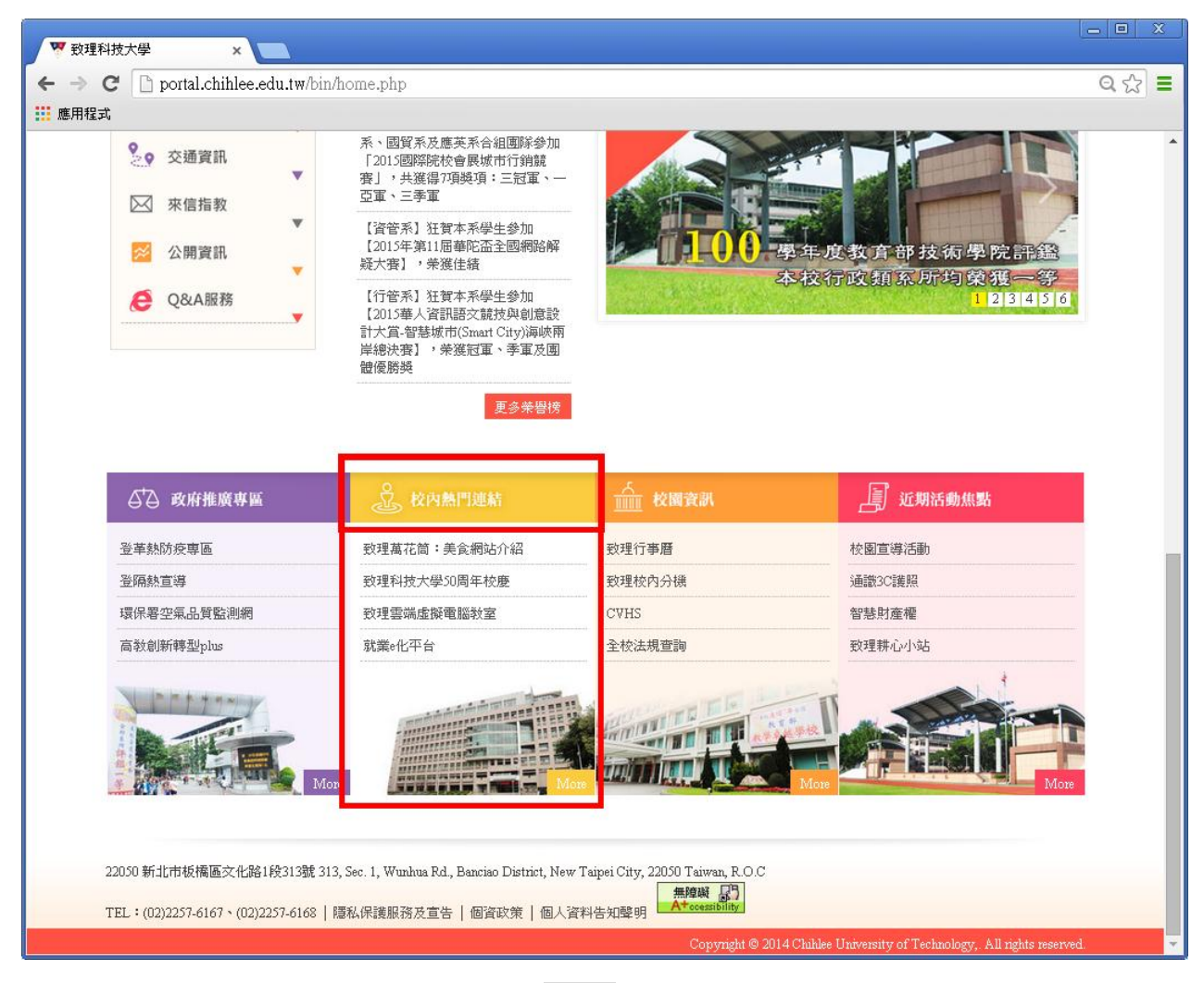

### ● 接著點「校內熱門連結」右下區塊的 more 按鈕

| ₲ 政府推廣専區   | 於內熱門連結               | <u>前前</u> 校園資訊 | 近期活動焦點 |
|------------|----------------------|----------------|--------|
| 登革熱防疫専區    | <b>致理萬花筒:美食網站</b> 介紹 | 致理行 <b>事曆</b>  | 校園宣導活動 |
| 登隔熱宣導      | 致理科技大學50周年校慶         | 致理校內分機         | 通識3C護照 |
| 環保署空氣品質監測網 | 致理雲端虛擬電腦教室           | CVHS           | 智慧財產權  |
| 高教創新轉型plus | 就業e化平台               | 全校法規查詢         | 致理耕心小站 |
| More       | More                 | More           | Mare   |

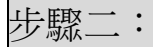

點選第三列第一個的「服務學習媒合平台」,就可以進入平台囉!

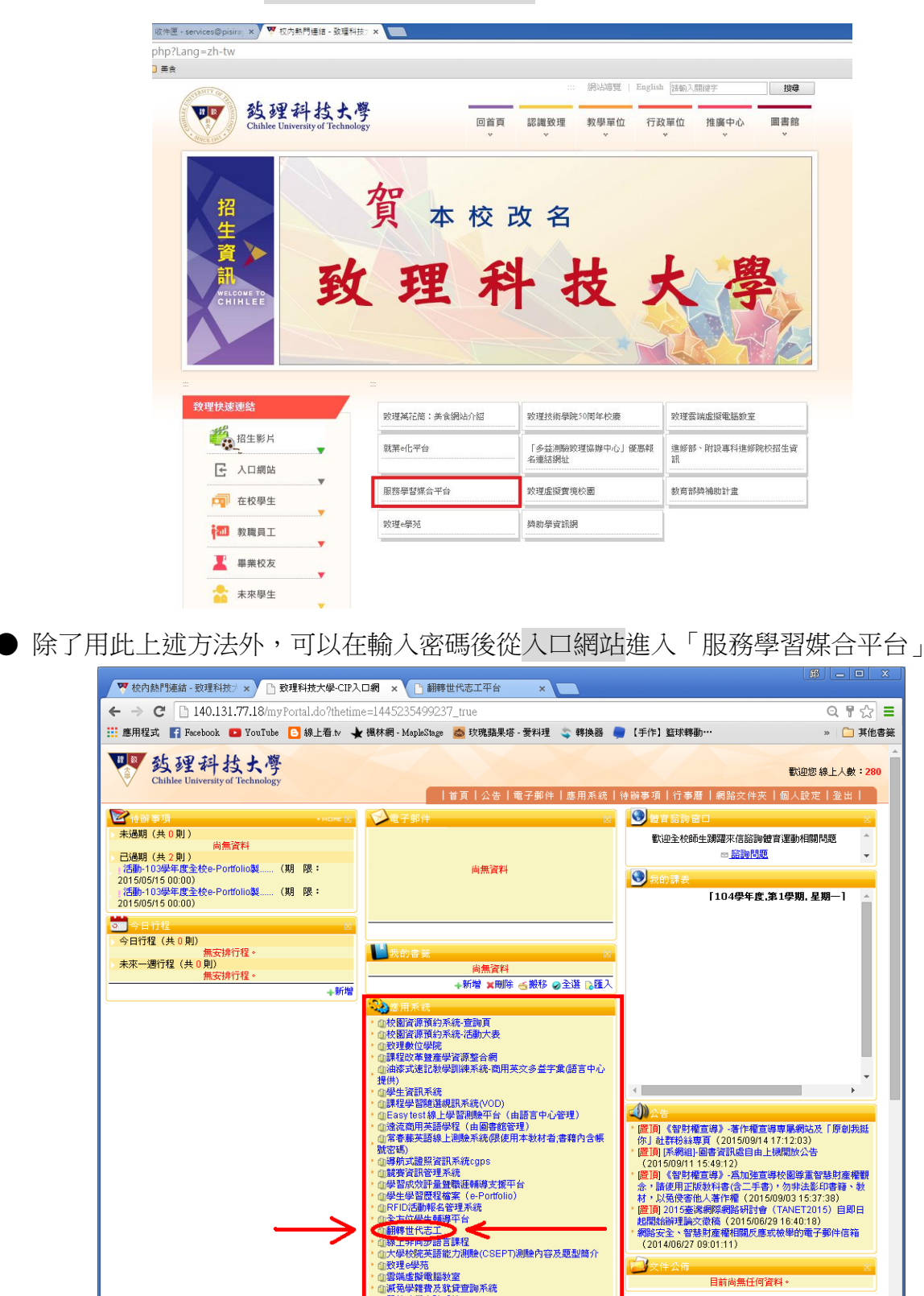

|大學校院英語能力測驗(CSE |致理8學苑 |雲端虛擬電腦教室 |減充學雜費及就貸查詢系統 |弱勢助學申請系統

X

目前尚無任何溶料。

步驟三:

• 進入翻轉世代志工首頁(如下圖),詳細介紹於圖的右方。

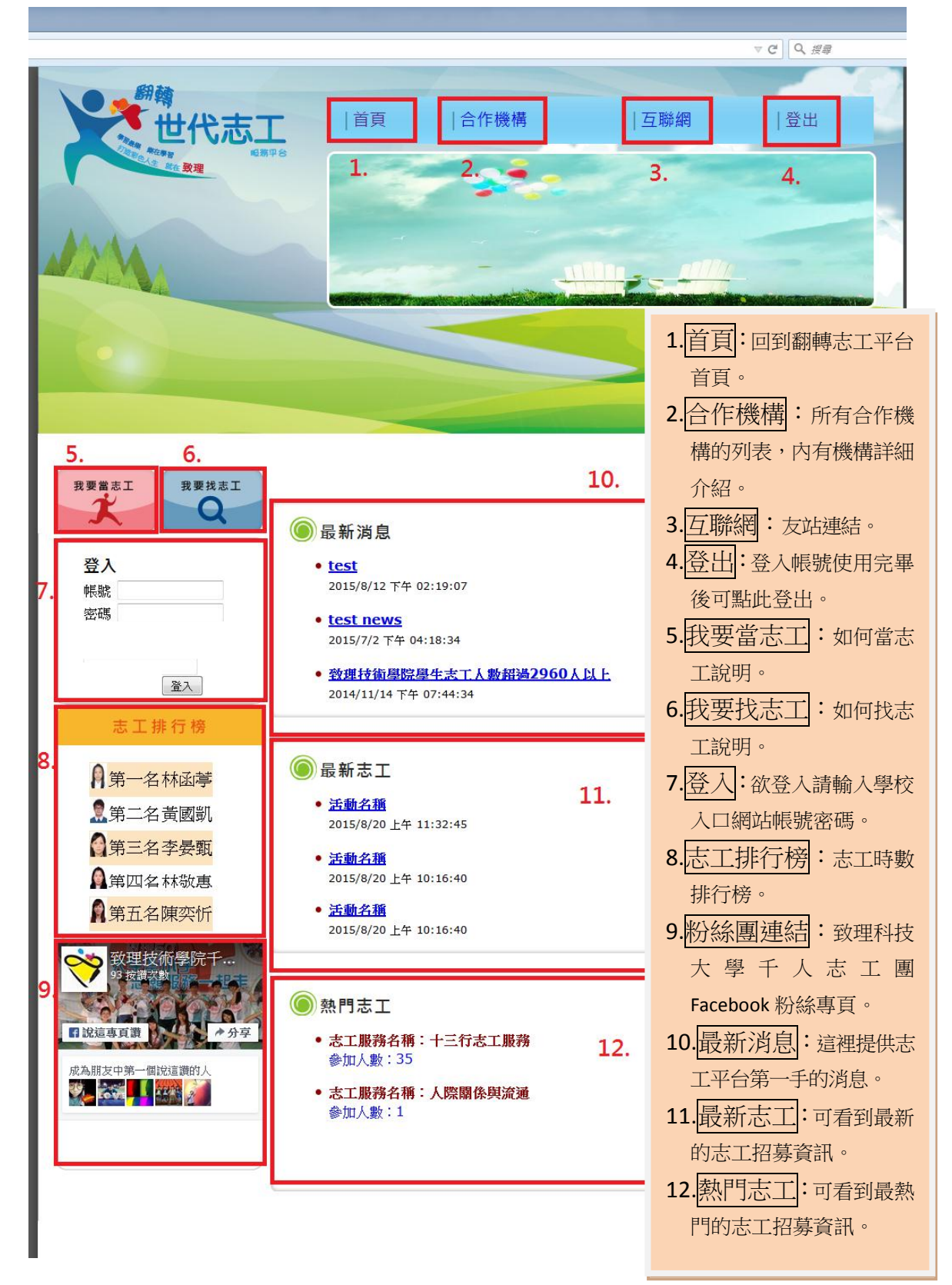

步驟四:

登入入口網站帳號密碼,登入後畫面(如圖一)

 ● 1. 詳細選單(志工服務管理、合作機構基本資料維護、志工服務資料維護、志工服 務審核)

| supper您好<br>①合作機構志工服務管理<br>③合作機構基本資料管理<br>③合作機構基本資料組織<br>③定工服務審核<br>①志工服務審核 |                                                                                           | 合作機構志工服務管理                                 |  |
|-----------------------------------------------------------------------------|-------------------------------------------------------------------------------------------|--------------------------------------------|--|
|                                                                             | supper您好<br>■合作機構志工服務管理<br>■合作機構基本資料管理<br>■合作機構基本資料館選<br>■提供服務資料維護<br>■ 志工服務審核<br>■志工服務審核 | ● 服務序號式活動名稱查詢 ● 招募狀態查詢 ● 服務性質查詢<br><u></u> |  |

 ● 2. 合作機構志工服務管理: 點選查詢(如圖一)後會出現查詢結果(如圖二)接 著於結詢結果點選查看志工會在下方呈現所有參加本志工服務活動的學生,並 可點選匯出志工參加名單來下載核准參加的所有志工。

|                                   |       |                               |                | 合作制                                                             | 機構志工服           | 務管理           |                 |          |                   |               |    |
|-----------------------------------|-------|-------------------------------|----------------|-----------------------------------------------------------------|-----------------|---------------|-----------------|----------|-------------------|---------------|----|
| upper您好<br>国合作機構志工服務管理            |       | 服務序號或<br>E第 (ALT+q)<br>N明細:   | 活動             | 名稱查詢 ◎ 招募狀』<br>: 筆20                                            | 感査的 🔍 服         | 務性質查詢         | 98-98<br>9      |          |                   |               |    |
| 合作機構基本資料管理 合作機構基本資料管理             |       |                               | 服務<br>序號       | 活動名稱                                                            | 服務日期<br>起       | 服務日期<br>止     | 當求<br>人数        | 服務<br>性質 | 招募<br>狀態          | 是否<br>核準      | 間人 |
| ■提供服務資料維護<br>□提供服務資料維護<br>□志工服務審核 | 1     | 查看去工                          | 31             | 2015國際身隊日<br>「百萬步的愛」健<br>走活動                                    | 2015-11-14      | 2015-11-14    | 20              | 勞動       | 招募<br>中           | Y             | 2  |
| 圖志工服務審核                           | 2     | 查看老工                          | 35             | 志工服務測試                                                          | 2015-10-17      | 2015-10-18    | 10              | 勞動       | 招募<br>中           | Y             | 1  |
|                                   | 3     | 查看去工                          | 34             | 104年志工服務測試                                                      | 2015-10-09      | 2015-10-09    | 20              | 表演       | 活動結束              | Y             | 2  |
|                                   |       | unter Printen de              | -              |                                                                 |                 |               |                 |          | 0797              |               |    |
|                                   | 10.00 |                               |                |                                                                 |                 |               |                 |          |                   |               |    |
|                                   |       | 服務記述                          | 剩字             | 學生姓 服務<br>名 数                                                   | 時 是否            | 通過審 I<br>核    | <b>以得服</b><br>數 | 務時       | 埔                 | 宮服<br>鋒       | 勝記 |
|                                   | 1     | 出去上步加4<br>服務記録<br>股<br>2      | \$ <u>1</u> 7- | 學生姓名         服務           吳俊諺         4                         | 時 是否:<br>Y      | 道過審<br>核<br>4 | <b>仅得服</b><br>數 | 務時       | ti<br>T           | 當服<br>鋒       | 勝記 |
|                                   | 1     | <u>服務記録</u><br>服務記録<br>2<br>4 | \$ <u>1</u> 7- | 學生姓名         嚴務           吳俊諺         4           王君汝         4 | 時 是否:<br>Y<br>2 | 通過審 I<br>核 4  | <b>仅得服</b> 数    | 務時       | 191<br>191<br>191 | 道服)<br>择<br>语 | 勝記 |

圖(二)

● 3. 填寫服務紀錄:填寫(如圖三)學生的服務紀錄情況(如圖四)且可以核准學生的服務時數(註:合作機構端方面)

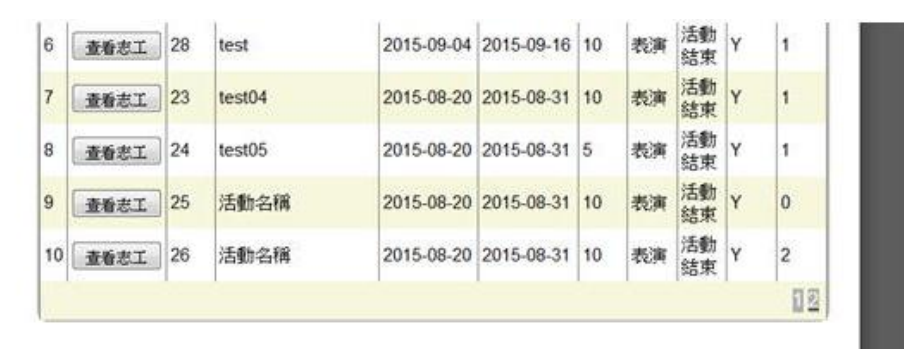

|   | 服務記錄序<br>號 | 學生姓<br>名 | 服務時<br>數 | 是否通過審<br>核 | 取得服務時數 | 填寫服務記錄 |
|---|------------|----------|----------|------------|--------|--------|
| 1 | 2          | 吳俊諺      | 4        | ۲          | 4      | 填窑     |
| 2 | 4          | 王君汝      | 4        | 2          |        | 填富     |
| 3 | 6          | 楊文萱      | 4        | Y          |        | 病意     |

圖(三)

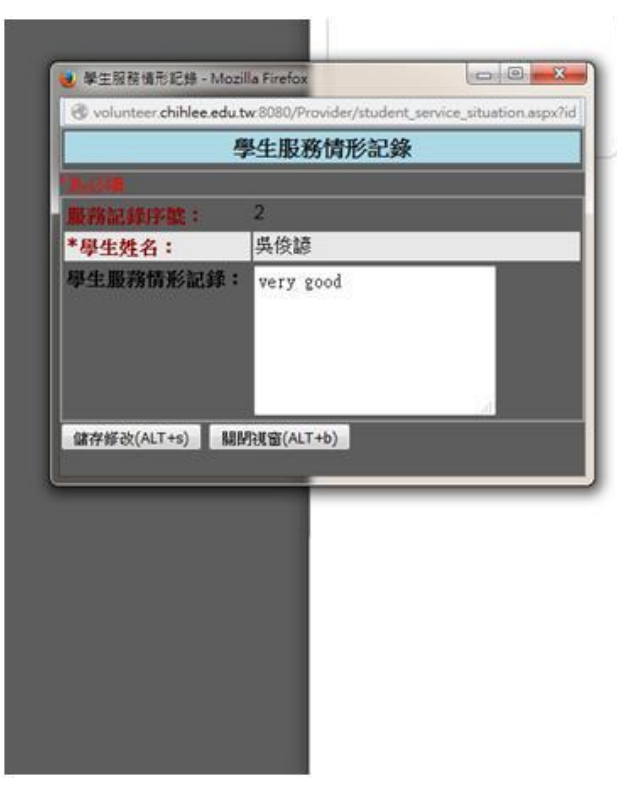

圖 (四)

步驟五:

### 點選下方選單後

● 1. 合作機構基本資料維護:(如圖五、圖六) 1.可查看編輯所有的合作機構基本 資料 2.點選查看後即可編輯該合作機構資料

|                                                        |                  |                      |            | 合作機構基本資料                 |                         |                  |            |          |
|--------------------------------------------------------|------------------|----------------------|------------|--------------------------|-------------------------|------------------|------------|----------|
| supper您好                                               | 合作神<br>查詢<br>查詢明 | 機構編號<br>: 17 筆<br>細: | 或名稱查詢:[    | 機構性                      | ·質:All<br>All<br>照顧     | ▼<br>順幼童<br>( 失智 | 查詢 (ALT+   | q)       |
| <ul> <li>□ 合作機構基本資料管理</li> <li>□ 合作機構基本資料管理</li> </ul> |                  |                      | 合作機構<br>編號 | 合作機構                     | 機 資源                    | 〔○回收<br>斎志工      | i 連絡<br>人1 | 連絡<br>人2 |
| <ul> <li>■ 提供服務資料維護</li> <li>■ □志工服務審核</li> </ul>      | 1                | 查看                   | A1         | 翻轉世代志工測試                 | 照 <sup>記</sup> 流》<br>幼童 | 。<br>良動物<br>官理者  | 管理<br>者    |          |
| <u> </u> 「「二」「「二」「二」「二」「二」「二」「二」「二」「二」「二」「二」「二」「二      | 2                | 查看                   | ca1823116  | 課外活動指導組                  | 照顧<br>幼童                | 林岱雅              |            |          |
|                                                        | 3                | 查看                   | ca2274623  | 佳和護理之家                   | 照顧<br>幼童                | 王大明              | 張三         | 李四       |
|                                                        | 4                | 查看                   | ca540299   | 財團法人環境品質文教基金會            | 照顧<br>幼童                | 鄭佾展              | 鄭佾<br>展    |          |
|                                                        | 5                | 查看                   | ca5424310  | 新北市私立瑞昇老人長期照顧<br>中心(養護型) | 照顧<br>幼童                | 曾莉玲              | 曾莉<br>玲    |          |
|                                                        | 6                | 查看                   | ca5445411  | 新北市私立仁民老人長期照顧<br>中心(養護型) | 照顧<br>幼童                | 游淑真              | 游淑<br>真    |          |
|                                                        | 7                | 查看                   | ca5455112  | <u> </u>                 | 服務<br>志工                | 蕭丞佑              |            |          |
|                                                        | 8                | 查看                   | ca5464113  | 新北市志願服務推廣中心              | 照顧<br>幼童                | 傅詩薇              | 傅詩<br>薇    |          |

圖(五)

|                                            |                    | 合作機構基本資料                              |
|--------------------------------------------|--------------------|---------------------------------------|
|                                            | *為必填               |                                       |
| supperf惩势                                  | *合作機構編號:           | A1                                    |
| 国合作機構志工服務管理                                | *合作機構:             | 翻轉世代志工測試                              |
|                                            | 地址:                |                                       |
| 自己 前 後期 全部 支配 自空          自合 作 機構 基本 資料 維護 | *機構性質:             | 照顧幼童                                  |
| 目提供服務資料維護                                  | *機構負責人:            | 管理者                                   |
|                                            | 連絡人1:              | 管理者                                   |
| 国家工服務審核                                    | 連絡人1電話:            | 02-22576167                           |
|                                            | 連絡人1手機:            |                                       |
|                                            | 連絡人1mail:          | test1@1.com                           |
|                                            | 連絡人2:              |                                       |
|                                            | 連絡人2電話:            |                                       |
|                                            | 連絡人2手機:            | 0981103433                            |
|                                            | 連絡人2mail:          | test1@1.com                           |
|                                            | 機構網址:              | http://volunteer.chihlee.edu.tw:8080/ |
|                                            | 機構Logo <u>上</u> 傳: | 選擇檔案 未選擇任何檔案 機構Logo上傳<br>理 致          |
|                                            | 機構簡介:              | 這是致理科技大學翻轉世代志工園地                      |

圖(六)

## ● 2. 提供服務資料維護:(如圖七) 1.可查看所有的志工服務並修改所有資料 2. 點選查看後即可編輯志工服務資料

|                                                                                                    |                                                                                                    |                           |             |                | 合作機構                   | 是供服務維護     | Ě            |              |       |      |        |
|----------------------------------------------------------------------------------------------------|----------------------------------------------------------------------------------------------------|---------------------------|-------------|----------------|------------------------|------------|--------------|--------------|-------|------|--------|
| supper您好                                                                                                    | <ul> <li>ご</li> <li>ご</li></ul> | 服務序號3<br>詞 (ALT+q)<br>明細: | 【活動名<br>査詢: | 名稱查詢(<br>筆6筆 🗌 | ◎招募狀態查詳<br>新増資料(ALT+a) | り ◎ 服務性質重  | 2前 〇         | 是否核          | (進查部) | ข    |        |
| <ul> <li>□合作機構基本資料管理</li> <li>□合作機構基本資料管理</li> <li>□提供服務資料組護</li> <li>□提供服務資料組護</li> <li>□志工服務審核</li> <li>□志工服務審核</li> </ul> |                                                                                                    |                           | 服務序號        | 活動<br>名稱       | 服務日期<br>起              | 服務日期<br>止  | <b>需求人</b> 數 | <b>服務性</b> 質 | 招募狀態  | 是否核准 | 是否送出審查 |
|                                                                                                    | 1                                                                                                    | 畫看                        | 21          | test02         | 2015-08-19             | 2015-08-31 | 10           | 表演           | 招募中   | Y    | Y      |
|                                                                                                    | 2                                                                                                    | 查看                        | 22          | test03         | 2015-08-19             | 2015-08-19 | 5            | 表演           | 招募中   | Y    | Y      |
|                                                                                                    | 3                                                                                                    | 查查                        | 23          | test04         | 2015-08-20             | 2015-08-31 | 10           | 表演           | 招募中   | Y    | Y      |
|                                                                                                    | 4                                                                                                    | 查查                        | 24          | test05         | 2015-08-20             | 2015-08-31 | 5            | 表演           | 招募中   | Y    | Y      |
|                                                                                                    | 5                                                                                                    | <u>24</u>                 | 25          | 活動<br>名稱       | 2015-08-20             | 2015-08-31 | 10           | 表演           | 招募中   | Y    | Y      |
|                                                                                                    | 6                                                                                                    | 董符                        | 26          | 活動<br>名稱       | 2015-08-20             | 2015-08-31 | 10           | 表演           | 招募中   | Y    | Y      |

|              |                  | 合作機構提供服務修改                                                                         |
|--------------|------------------|------------------------------------------------------------------------------------|
|              | *為必填             |                                                                                    |
| supper您好     | *服務序號:           | 31                                                                                 |
| 自合作機構志工服務管理  | *服務年度:           | 104                                                                                |
| □ 合作機構基本資料管理 | *服務活動名稱:         | 2015國際身障日「百萬步的愛」健走活動                                                               |
| ■合作機構基本資料維護  | *主辦單位名稱:         | 身障協會                                                                               |
| 目提供服務資料維護    | *服務時數:           | 4                                                                                  |
| □ □ 志工服務審核   | *服務日期起:          | 2015-11-14                                                                         |
| ■志工服務審核      | *服務日期止:          | 2015-11-14                                                                         |
|              | *需求人數:           | 20                                                                                 |
|              | *招募狀態:           | 招募中 ▼                                                                              |
|              | 志工條件:            | 具備基本急救技能者為佳                                                                        |
|              | 專長項目:            |                                                                                    |
|              | 語言能力:            |                                                                                    |
|              | 服務對象:            | 身障者、社會大眾                                                                           |
|              | 服務性質:            | 勞動 ▼                                                                               |
|              | 服務地點:            | 公館水岸廣場-古亭河濱公園                                                                      |
|              | 連絡窗口:            | 致理科技大學課指組                                                                          |
|              | 連絡電話:            | 02-22576167轉151 例如:02-12346572                                                     |
|              | 連絡人手機:           |                                                                                    |
|              | 連絡人mail:         |                                                                                    |
|              | 服務內容簡介:          | 協助活動完成,如:韓到手續、指引健走路線、幫助身障者完成健走<br>活動、維持秩序、折返點服務等等。                                 |
|              | 是否送出審查:          | Y<br>*注意:一旦送出審查,為求申請資料正確性,就不可再修改或<br>刪除。<br>如果活動取消或不適合,只可在修改合作機構提供服務功能改為<br>不公開即可。 |
|              | 是否公開:            | 公開 ▼                                                                               |
|              | 儲存修改(ALT+s) 回查詢畫 | 面(ALT+b)                                                                           |

● 2. 志工服務審核:點選志工服務審核後的畫面(如圖八)

1.接著點選查詢會跑出查詢明細(如圖九)

2.點選核准會直接核准該位學生的參加服務資格,點選不核准(如圖十)會跳出 選擇不核准原因的視窗

3.點選記錄(如圖十一),可以查看學生之前的紀錄

|                                                                                                    | 學生參加志工服務審核                                                           |
|----------------------------------------------------------------------------------------------------|----------------------------------------------------------------------|
| supper您好<br>■合作機構志工服務管理<br>■合作機構基本資料管理<br>■合作機構基本資料能護<br>■提供服務資料維護<br>■提供服務資料維護<br>■志工服務審核<br>■志工服務審核 | 學生參加志工服務審核 ● 學生姓名查詢 ● 活動名稱查詢 ● 是否核準查詢 選擇合作機構: AI 查詢(ALT+q) 查詢: 查詢明細: |
|                                                                                                    |                                                                      |

#### 圖 (八)

|                                                          |                       |                                                  |                         |                               | 學生參加                | 志         | C服務署                       | 諑    |      |      |      |            |      |
|----------------------------------------------------------|-----------------------|--------------------------------------------------|-------------------------|-------------------------------|---------------------|-----------|----------------------------|------|------|------|------|------------|------|
| aupper您好<br>■ 合作機構志工服務管理<br>■ 合作機構基本資料管理<br>■ 合作機構基本資料管理 | ● 鸟<br>選擇<br>重覆<br>查詢 | 基生姓名查論<br>合作機構:[<br>[(ALT+q)] 查<br>點選全選可:<br>[細: | 」◎)<br>All<br>[韵:<br>全選 | 活動名稱3<br>6 筆 <u>批</u><br>及全不選 | 監詢 ◎ 是否:<br>次核准學生志] | 核準<br>1服務 | 查詢<br>▼                    |      |      |      |      |            |      |
| → 日下夜得登半員村組織<br>■ 提供服務資料維護<br>■ 志工服務審核<br>■ 志工服務審核       |                       | ■ 全選                                             |                         |                               |                     | 服務記錄序比    | 活動<br>名稱                   | 需求人數 | 學生姓名 | 服務時數 | 目前人數 | 查看志<br>工記錄 | 是否核準 |
|                                                          |                       |                                                  | 1                       | 核准                            | 不核准                 | T         | 志工<br>服務<br>測試             | 10   | 吳俊諺  | 3    | 1    | 記錄         | Y    |
|                                                          |                       |                                                  | 2                       | 核准                            | 不核准                 | €         | 2015<br>國身日「萬的愛健活<br>一     | 20   | 楊文萱  | 4    | 2    | 記錄         | Y    |
|                                                          |                       |                                                  | 3                       | 核准                            | 不核准                 | ę         | 104<br>年志<br>工服            | 20   | 王君汝  | 2    | 2    | 記錄         | N    |
|                                                          |                       | 6                                                | 4                       | 核准                            | 不核准                 |           | 2015<br>15 際障<br>百步<br>」走動 | 20   | 王君汝  | 4    | 2    | 1288       | N    |
|                                                          |                       |                                                  |                         |                               |                     |           | 104                        |      |      |      |      |            |      |

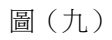

|                                                                                                    |                                                   |                         |                               | 學生參加               | 志コ         | □服務署                     | 断核               |      |      |      |            |      |
|----------------------------------------------------------------------------------------------------|---------------------------------------------------|-------------------------|-------------------------------|--------------------|------------|--------------------------|------------------|------|------|------|------------|------|
| 学主申請志工服務不核准原因 - Mozilla Firefox 回 回 ×<br>volunteer chiklee.edu.tw:8080/Provider/not_approved_reason.aspx?id=7<br>學生申請志工服務不核准原因 | ○學生姓名查<br>對擇合作機構<br>查詢(ALT+q)<br>重覆點選全選可<br>查詢明細: | 詢 ◎<br>All<br>査詢<br>J全選 | 活動名稱3<br>6 筆 <u>批</u><br>及全不選 | 查詢 ◎ 是否<br>次核准學生志□ | 核準3<br>C服務 | ≦詢<br>▼                  |                  |      |      |      |            |      |
| 序號: 7<br>:: 10110117                                                                                                    | ■ 全選                                              |                         |                               |                    | 服務記錄序號     | 活動<br>名稱                 | 需<br>求<br>人<br>數 | 學生姓名 | 服務時數 | 目前人数 | 查看志<br>工記錄 | 是否核準 |
| 各:         吳俊諺           因:         調選擇<br>如果找不到可用原因可以新增原因 新贈原因                                                                |                                                   | 1                       | 核准                            | 不核准                | 7          | 志工<br>服務<br>測試           | 10               | 吳俊諺  | 3    | 1    | 記錄         | Y    |
| +s) 關閉視窗(ALT+b)                                                                                                    |                                                   | 2                       | 核准                            | 不核准                | 6          | 2015<br>國身日「萬的愛健活<br>」是動 | 20               | 楊文萱  | 4    | 2    | 記錄         | Y    |
|                                                                                                    |                                                   | 3                       | 核准                            | 不核准                | 5          | 104<br>年志<br>服<br>測<br>試 | 20               | 王君汝  | 2    | 2    | 記錄         | N    |
|                                                                                                    |                                                   |                         |                               |                    |            | 2015                     |                  |      |      |      |            |      |

圖(十)

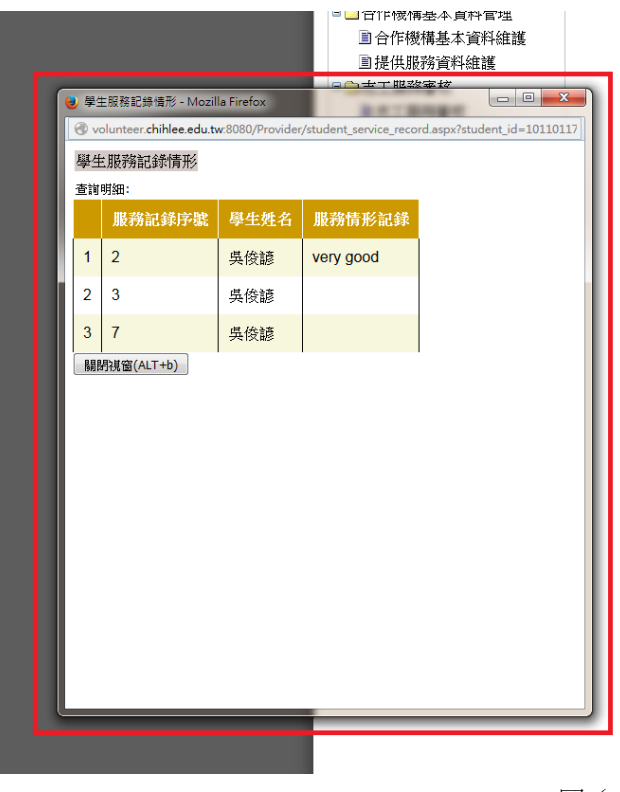

| _ 宣調 (ALI +4) ] 這<br>重覆點選全選可:<br>查詢明細: | (明)<br>全選) | ○ 軍 _ ╨.<br>及全不選 | 災核准学生ぶ」 | 山根務    | J                        |      |             |      |      |            |      |
|----------------------------------------|------------|------------------|---------|--------|--------------------------|------|-------------|------|------|------------|------|
| ■ 全選                                   |            |                  |         | 服務記錄序號 | 活動<br>名稱                 | 需求人數 | 學生姓名        | 服務時數 | 目前人數 | 查看志<br>工記錄 | 是否核準 |
| -                                      |            | 核准               | 不核准     |        | 志工<br>服務<br>測試           | 10   | 吳<br>俊<br>諺 |      | 1    | 記錄         | Y    |
|                                        | 2          | 核准               | 不核准     | 6      | 2015際障 百步 」走動            | 20   | 楊文萱         | 4    | 2    | 記錄         | Y    |
|                                        | 3          | 核准               | 不核准     | 5      | 104<br>年志<br>服<br>測<br>試 | 20   | 王君汝         | 2    | 2    | 記錄         | N    |
|                                        | 4          | 核准               | 不核准     | 4      | 2015際障 百步 」走動            | 20   | 王君汝         | 4    | 2    | 記錄         | Ν    |

圖(十一)